## PANDUAN PEMBERIAN KUASA

## KEPADA BIRO ADMINISTRASI EFEK MELALUI SISTEM eASY.KSEI ("e-PROXY")

## Catatan:

- Untuk dapat melakukan pemberian kuasa kepada Biro Administrasi Efek melaui e-Proxy, Pemegang Saham harus telah memiliki akun eASY.KSEI dengan cara melakukan registrasi/aktivasi akun eASY.KSEI melalui <u>https://akses.ksei.co.id</u>.
   Panduan Registrasi dapat diakses melalui link berikut <u>https://www.hero.co.id/investor/publication#gms</u>.
- 2. Pemegang saham dapat memberikan kuasa melalui e-Proxy selambat-lambatnya Selasa, 3 Desember 2024 pukul 12:00 WIB.

## Tata Cara Pemberian Kuasa Kepada Biro Adminsitrasi Efek Melalui sistem eASY.KSEI

1. Setelah melakukan proses registrasi, untuk dapat memberikan kuasa anda harus log in ke dalam sistem eASY.KSEI. Untuk log in

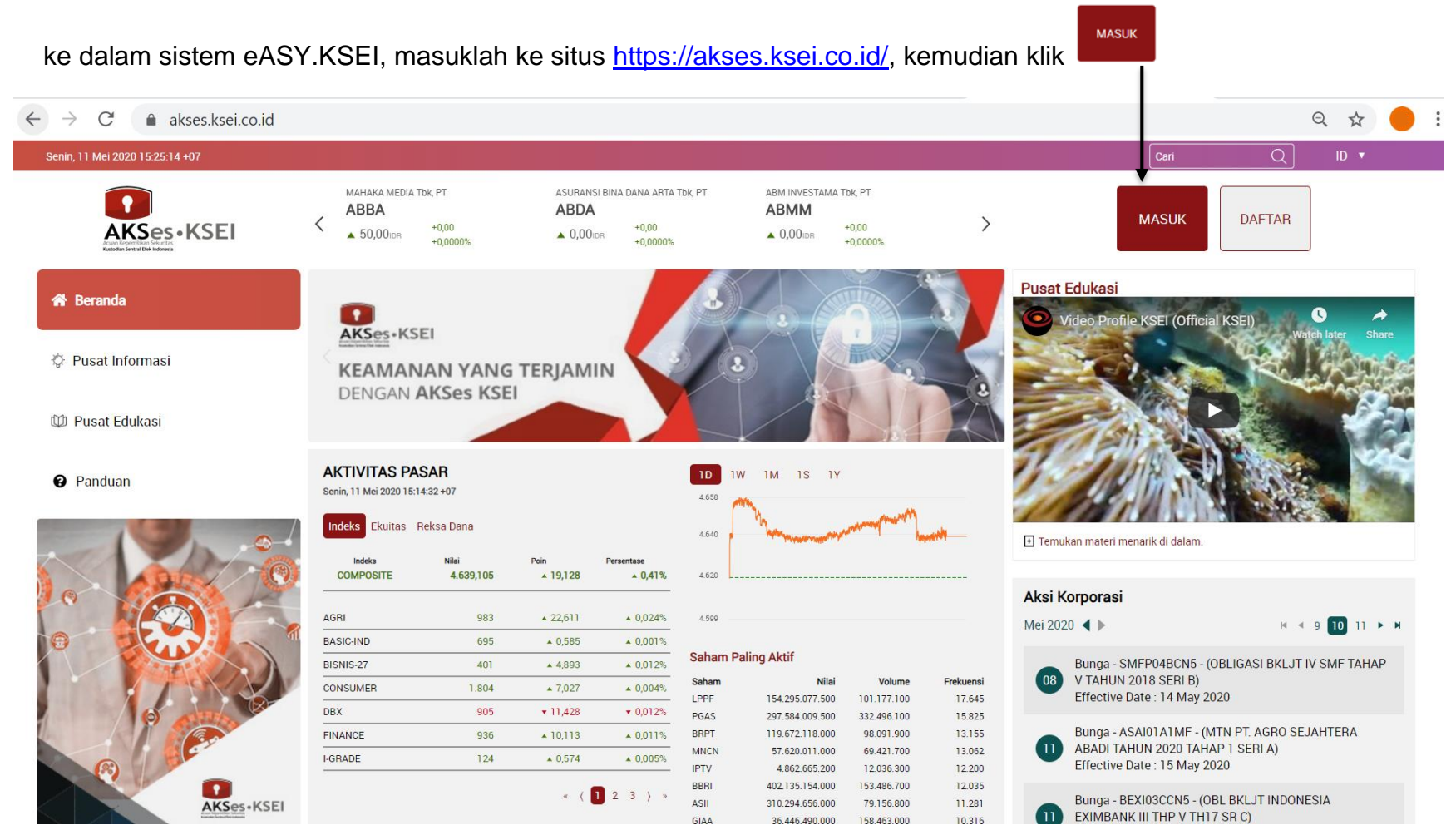

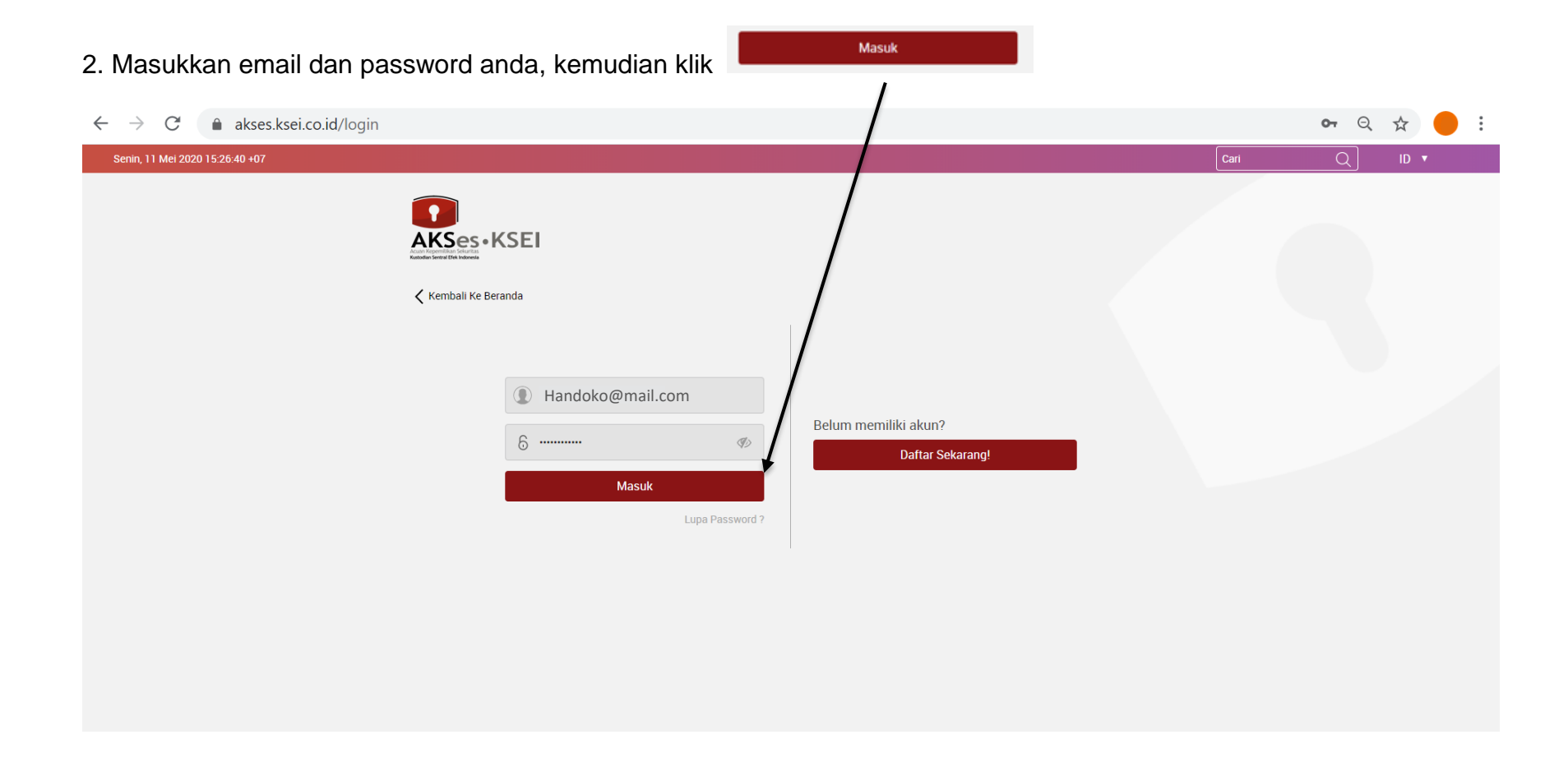

| 3. Setelah proses log in                                                         | dilakukan,                                                       | maka ta                 | mpilan                                                          | layar                                                      | akan                                | seperti di                                                              | bawal                                                  | n ini da                                 | n pilił   | nlah menu                                                                                                    | eA:                                   | SY.KSEI       | •      |
|----------------------------------------------------------------------------------|------------------------------------------------------------------|-------------------------|-----------------------------------------------------------------|------------------------------------------------------------|-------------------------------------|-------------------------------------------------------------------------|--------------------------------------------------------|------------------------------------------|-----------|----------------------------------------------------------------------------------------------------|---------------------------------------|---------------|--------|
| $\epsilon  ightarrow {f C}$ $\hat{\mbox{akses.ksei.co.id}}$                      |                                                                  |                         |                                                                 |                                                            |                                     |                                                                         |                                                        |                                          |           |                                                                                                    |                                       | Q             | \$ S   |
| Senin, 11 Mei 2020 15:27:49 +07                                                  | AKASHA WIRA INTER<br>ADES<br>815,00ida                           | -35,00<br>-4,1176%      |                                                                 | ADHI KARYA (PE<br>ADHI<br>540,00idr                        | RSERO) Tbk, 1<br>+10,00<br>+1,8868  | PT<br>3%                                                                | ADIRA DINAN<br>ADMF<br>▲ 6625,00                       | 11KA MULTI FINA (C<br>+75,00<br>+1,14509 | e tok, pt |                                                                                                    | ONESIA Tbk, PT<br>+0,00<br>+0,000%    |               | Keluar |
| Handoko<br>IDD300852580000<br>Selamat Siang,<br>Smitha Anjani<br>IDD300852580656 | AKTIVITAS PAS.<br>Senin, 11 Mei 2020 15.14:<br>Indeks Ekuitas Re | AR<br>K4+07<br>KSa Dana | kini<br>nvestas<br>LEBII                                        | cek po<br>si pasa<br>H MU                                  | ertofo<br>r mod<br>DDA<br>1D<br>458 |                                                                         |                                                        | KSEI                                     | Pusat I   | Edukasi<br>ideo Profile KSEI (Offi<br>Education of the second of the second of | cial KSEI)                            | Watch later   | Share  |
| 🖀 Portofolioku ゝ                                                                 | Indeks<br>COMPOSITE                                              | Nilai<br>4.639,105      | Poin<br>▲ 19,128                                                | Persentase<br>* 0,41%                                      | 4.620                               |                                                                         |                                                        |                                          | Aksi K    | orporasi                                                                                                    |                                       |               |        |
| Pusat Informasi                                                                  | BASIC-IND                                                        | 695                     | ▲ 0,585                                                         | ▲ 0,024%                                                   | 4.599                               |                                                                         |                                                        |                                          | Mei 202   | 0 ◀ ▶                                                                                                    |                                       | H 4 9 10      | 11 🕨 🖬 |
|                                                                                  | BISNIS-27                                                        | 401                     | <b>4</b> ,893                                                   | ▲ 0,012%                                                   | Saham                               | Paling Aktif                                                            | Values                                                 | Fachurani                                | 0.9       | Bunga - SMFP04BCN5                                                                                                    | - (OBLIGASI BI                        | KLJT IV SMF 1 | ГАНАР  |
| 🕮 Pusat Edukasi                                                                  |                                                                  | 1.804                   | ▲ 7,027                                                         | • 0,004%                                                   | LPPF                                | 154.701.795.000                                                         | 101.443.800                                            | 17.687                                   | 00        | Effective Date : 14 May                                                                                                    | 2020                                  |               |        |
| C easy.ksei                                                                      | FINANCE<br>I-GRADE                                               | 936<br>124              | <ul> <li>▼ 11,428</li> <li>▲ 10,113</li> <li>▲ 0,574</li> </ul> | <ul> <li>0,012%</li> <li>0,011%</li> <li>0,005%</li> </ul> | PGAS<br>BRPT<br>MNCN<br>BBRI        | 297.763.457.000<br>120.026.528.000<br>57.707.327.000<br>404.787.904.000 | 332.696.600<br>98.382.400<br>69.526.900<br>154.499.200 | 15.857<br>13.217<br>13.073<br>12.554     | 0         | Bunga - ASAI01A1MF -<br>ABADI TAHUN 2020 TA<br>Effective Date : 15 May                                                                                                    | (MTN PT. AGR<br>HAP 1 SERI A)<br>2020 | O SEJAHTER    | Ą      |
| Panduan                                                                          |                                                                  |                         | « ( 1                                                           | 23                                                         | IPTV<br>ASII<br>GIAA                | 4.868.361.600<br>311.686.256.000<br>36.447.732.000                      | 12.050.400<br>79.511.800<br>158.468.400                | 12.205<br>11.333<br>10.318               | 0         | Bunga - BEXI03CCN5 -<br>EXIMBANK III THP V TH                                                                                                    | (OBL BKLJT IN<br>H17 SR C)            | IDONESIA      |        |

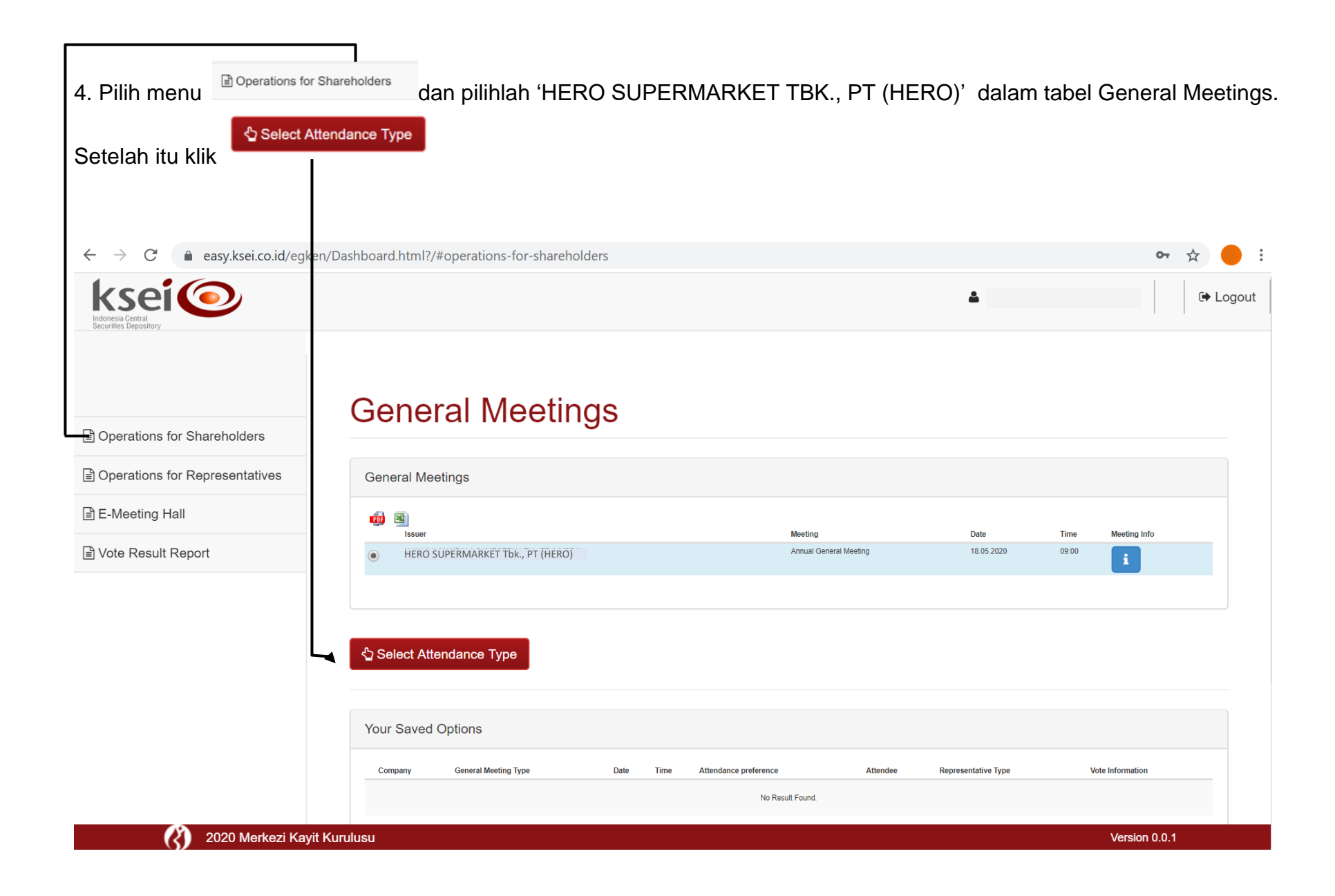

| 5. Kemudian klik                           | authorized representative will attend                                  |                    |               |
|--------------------------------------------|------------------------------------------------------------------------|--------------------|---------------|
| ← → C 🌲 easy.ksei.co                       | id/egken/Dashboard.html?/#attendance-dec-inv                           |                    | ॰ Q ☆ 😑 🗄     |
| Indonesia Central<br>Securities Depository |                                                                        |                    | Logout        |
| Operations for Shareholders                | Select Attendance Type                                                 |                    |               |
| Dperations for Representatives             | HERO SUPERMARKET Tbk., PT (HERO) ,18.052000, Annu                      | al General Meeting |               |
| E-Meeting Hall                             | Attendance Type :                                                      |                    |               |
|                                            | I will attend in person     My authorized representative will attended | nd                 |               |
|                                            | Individual Representative                                              | presentative       |               |
|                                            | Kext                                                                   |                    |               |
|                                            |                                                                        |                    |               |
|                                            |                                                                        |                    |               |
|                                            |                                                                        |                    |               |
|                                            | 2020 Merkezi Kayit Kurulusu                                            |                    | Version 0.0.1 |

| 6. Pada bagian 'Rep            | presentative Type' pilih <sup>  Independent Representative </sup>                                                                                                    |           |
|--------------------------------|----------------------------------------------------------------------------------------------------|-----------|
| ← → C 🔒 easy.ksei.co           | .id/egken/Dashboard.html?/#attendance-dec-inv                                                                                                    | 🕶 २ 🕁 🔴 : |
| ksei                           |                                                                                                    | Logout 🗘  |
| Operations for Shareholders    | Select Attendance Type                                                                                                    |           |
| Operations for Representatives | HERO SUPERMARKET Tbk., PT (HERO), 12.1380.2020, Annual General Meeting                                                                                                    |           |
| E-Meeting Hall                 | Attendance Type :                                                                                                    |           |
| Vote Result Report             | <ul> <li>I will attend in person My authorized representative will attend</li> <li>Representative Type :</li> <li>Individual Representative Intermediary Independent Representative</li> <li>Independent Representative</li> <li>Please select the independent representative that you want to choose as representative and click on continue.</li> <li>Select Independent Please Select</li> <li>Rep :</li> </ul> |           |
|                                | Back     Next                                                                                                    |           |

| 7. Pada kolom sela                        | njutnya, pilih salah satu nama yang tersedia pada bagian 'Select Indep                     | endent Rep', kemudian klik |
|-------------------------------------------|--------------------------------------------------------------------------------------------|----------------------------|
| ← → C                                     | o.id/egken/Dashboard.html?/#attendance-dec-inv                                             | ॰ ९ ☆ 🔴 :                  |
| Indensia Central<br>Becarifies Depository |                                                                                            | Logout                     |
| Derations for Shareholders                | Select Attendance Type                                                                     |                            |
| Depretions for Representatives            | HERO SUPERMARKET Tbk., PT (HERO) , 12.08.2020 , Annual General Meeting                     |                            |
| È E-Meeting Hall                          |                                                                                            |                            |
| Vote Result Report                        | Attendance type :                                                                          |                            |
|                                           | ◎ I will attend in person                                                                  |                            |
|                                           | Representative Type :                                                                      |                            |
|                                           | Individual Representative     Intermediary     Independent Representative                  |                            |
|                                           | Independent Representative                                                                 |                            |
|                                           | Please select the independent representative that you want to choose as representative and |                            |
|                                           | click on continue.                                                                         |                            |
|                                           | Select Independent 3174031205670003 - AHMAD FIRDAUS                                        |                            |
|                                           | Rep :                                                                                      |                            |
|                                           |                                                                                            |                            |
|                                           |                                                                                            |                            |
|                                           |                                                                                            | Version 0.0.4              |
|                                           |                                                                                            | Version 0.0.1              |

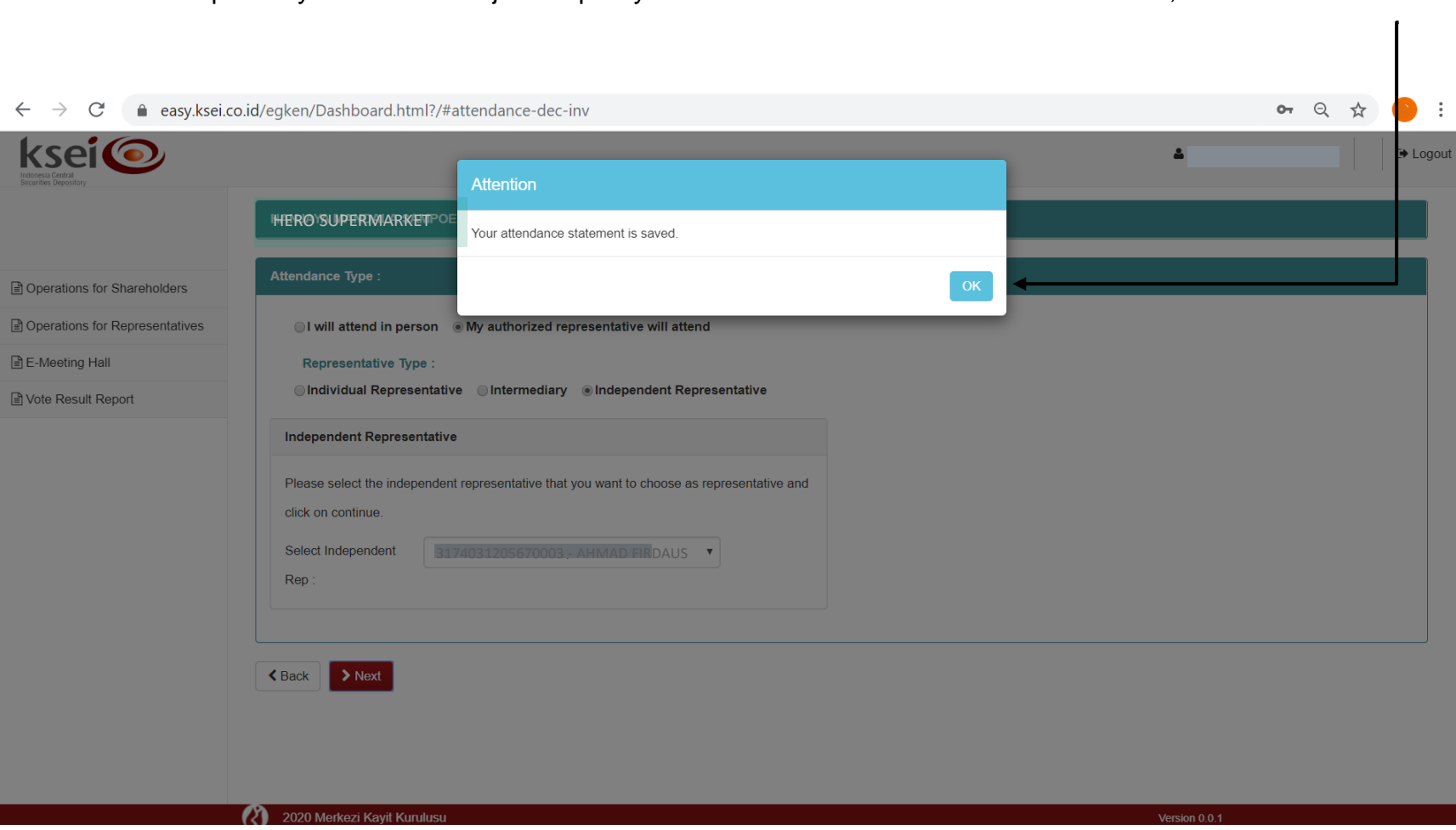

8. Setelah itu tampilan layar akan menunjukkan pernyataan 'Your attendance statement is saved', kemudian klik

9. Anda akan diarahkan ke laman 'Vote Preference Declaration' dan diminta untuk memberikan suara pada masing-masing agenda rapat, dengan cara memilih \* Accept atau Reject atau pada masing-masing agenda rapat. Jika telah memilih untuk SEMUA agenda rapat, klik Bave  $\leftarrow \rightarrow C$ easy.ksei.co.id/egken/Dashboard.html?/#save-votes 07 Q : ksei 💿 ۵. 🕩 Logout Vote Preference Declaration Derations for Shareholders Derations for Representative General Meeting Annual General Meeting of HERO SUPERMARKET Tbk., PT (HERO) on 112/05/2020 - 05:000 JI, Jend Sudirman Kav 5-6 E-Meeting Hall Address : IDD300852580000 / Handoko Vote Result Report Shareholde KTP Number: 317507451350003 Representative or Proxy attendance Attendance Type Representative Type With vote preference. Ahmad Firdaus Selected Members Member Member Code Account No. Account Desc. Local/Foreign Local Code **ISIN Number** Share Description Balance ABC SEKURITAS, PT DH001 DH001T83900128 HERO HANDOKO Local HERO ID1000074008 1.500 x Reject All x Abstain All - 22 Accepted / Rejected / Abstain Persetujuan Laporan Tahunan dan Pencesahan Laporan Keuangan Konsolidasian Perseroan Untuk Tahun Buku Yang Berakhir Pada tanggal 31 Desember 2019 Persetujuan Penggunaan Saldo Laba Perseroan Untuk Tahun Buku Yang Berakhir Pada tanggal 31 Desember 2019 Accept Reject Abstain Persetujuan Penunjukan Kantor Akuntan Publik Untuk Mengaudit Laporan Keuangan Perseroan Untuk Tahun Buku Yang Berakhir Pada Tanggal 31 Desember 2020 Persetujuan Perubahan Susunan Pengurus Perseroan Save

| 10. Setelah itu layar akan menampilkan pernyataan 'Your transaction is done successfully'. Selanjutnya klik |                    |                                                        |                                                                      |                                       |                                                     |                                 |                    |                             | klik 📕                                               | DK          |      |              |
|----------------------------------------------------------------------------------------------------|--------------------|--------------------------------------------------------|----------------------------------------------------------------------|---------------------------------------|-----------------------------------------------------|---------------------------------|--------------------|-----------------------------|------------------------------------------------------|-------------|------|--------------|
| ← → C                                                                                                    | easy.ksei.         | co.id/egken/Dashbo                                     | oard.html?/#                                                         | save-votes                            |                                                     |                                 |                    |                             |                                                      | <b>6-</b> Q | \$   | 6 :          |
| ksei                                                                                                    |                    | -                                                      |                                                                      |                                       |                                                     |                                 |                    |                             |                                                      | 4           |      | G+ Logo      |
| Operations for Shareholders                                                                                 | Vote P             | reference Decl                                         | aration                                                              |                                       | Attention<br>Your transaction is done successfully. | ок                              |                    |                             |                                                      |             |      |              |
| Operations for Representatives                                                                              | General Meeting    | <b>j</b> :                                             | Annual General Mer                                                   |                                       | T Tbk., PT (HERO)                                   | an - 19 10 -                    |                    |                             |                                                      |             |      |              |
| E-Meeting Hall                                                                                              | Address :          |                                                        | JI, Jend Sudirma                                                     | n Kav 5-6 FANI, S.H., MENARA          |                                                     |                                 |                    |                             |                                                      |             |      |              |
| Vote Result Report                                                                                          | Shareholder :      |                                                        | IDD300852580000 / Handoko 101 51 51 51 51 51 51 51 51 51 51 51 51 51 |                                       |                                                     |                                 |                    |                             |                                                      |             |      |              |
|                                                                                                    | Attendance Typ     | e :                                                    | Representative or P                                                  | roxy attendance                       |                                                     |                                 |                    |                             |                                                      |             |      |              |
|                                                                                                    | Representative     | Type :                                                 | With vote preference                                                 | e, Ahmad Firdaus                      |                                                     |                                 |                    |                             |                                                      |             |      |              |
|                                                                                                    | Selected Mem       | ibers :                                                |                                                                      |                                       |                                                     |                                 |                    |                             |                                                      |             |      |              |
|                                                                                                    | Member<br>ABC SEKU | RITAS, PT                                              | Member Code<br>DH001                                                 | Account No.<br>DH001T83900128         | Account Desc.<br>HANDOKO                            | Local/Foreign<br>Local          | Local Code<br>HERO | ISIN Number<br>ID1000074008 | Share Description<br>HERO SUPERMARKET Tok., PT (HERO | )           | Bala | nce<br>1.500 |
|                                                                                                    | ✓ Accept All 🗙     | Reject All 🗶 Abstain All                               |                                                                      |                                       |                                                     |                                 |                    |                             |                                                      |             |      |              |
|                                                                                                    | Agenda Number      | Content                                                |                                                                      |                                       |                                                     | Accepted / Rejected / Abstain   |                    |                             |                                                      |             |      |              |
|                                                                                                    | 1                  | Persetujuan Laporan Tahunan dan Peng<br>2019           | esahan Laporan Keuangan H                                            | Consolidasian Perseroan Untuk Tahun B | Suku Yang Berakhir Pada tanggal 31 Desember         | Accept      Reject      Abstain |                    |                             |                                                      |             |      |              |
|                                                                                                    | 2                  | Persetujuan Penggunaan Saldo Laba P                    | rseroan Untuk Tahun Buku Y                                           | 'ang Berakhir Pada tanggal 31 Desemb  | ver 2019                                            | Accept      Reject      Abstain |                    |                             |                                                      |             |      |              |
|                                                                                                    | 3                  | Persetujuan Penunjukan Kantor Akuntar<br>Desember 2020 | Publik Untuk Mengaudit Lap                                           | ioran Keuangan Perseroan Untuk Tahu   | n Buku Yang Berakhir Pada Tanggal 31                | Accept      Reject      Abstain |                    |                             |                                                      |             |      |              |
|                                                                                                    | 4                  | Persetujuan Perubahan Susunan Pengu                    | rus Perseroan                                                        |                                       |                                                     | Accept      Reject      Abstain |                    |                             |                                                      |             |      |              |
|                                                                                                    | Sxit Without Savi  | ng 😰 Save                                              |                                                                      |                                       |                                                     |                                 |                    |                             |                                                      |             |      |              |

11. Setelah proses pemberian suara selesai anda akan diarahkan pada ke laman utama seperti gambar di bawah ini.

Anda dapat klik 'Logout' untuk keluar dari sistem eASY.KSEI.

| $\leftrightarrow$ $\rightarrow$ C $\triangleq$ easy.ksei.co.id/egken/Dashboard.html?/#operations-for-shareholders $\frown$ $\diamondsuit$ $\diamondsuit$ |                                                        |                        |                   |        |                        |                       |                            |              |                            |          |
|----------------------------------------------------------------------------------------------------|--------------------------------------------------------|------------------------|-------------------|--------|------------------------|-----------------------|----------------------------|--------------|----------------------------|----------|
|                                                                                                    |                                                        |                        |                   |        |                        |                       |                            |              | 🌡 Ryan Adiputra Budihardjo | 🕩 Logout |
| Operations for Shareholders                                                                                                    | General Meetings                                       |                        |                   |        |                        |                       |                            |              |                            |          |
| Operations for Representatives                                                                                                    | General Meetings                                       |                        |                   |        |                        |                       |                            |              |                            |          |
| E-Meeting Hall                                                                                                    | i laguar                                               |                        |                   |        | Masting                |                       | Data                       | Time         | Maating Info               |          |
| Vote Result Report                                                                                                    | HERØ/SUPERMARKETERIKTIPPTHERØ)                         |                        |                   |        | Annual General Meeting | Meeting Date Time     |                            |              | Meeting Info               |          |
|                                                                                                    |                                                        |                        | · maa conta maany |        |                        | 5                     |                            |              |                            |          |
|                                                                                                    | © Select Attendance Type                               |                        |                   |        |                        |                       |                            |              |                            |          |
|                                                                                                    | Your Saved Options                                     |                        |                   |        |                        |                       |                            |              |                            |          |
|                                                                                                    | Company                                                | General Meeting Type   | Date              | Time   | Attendance preference  | Attendee              | Representative Type        | Vote Informa | ation                      |          |
|                                                                                                    | • HAERON SURREBMARKEER (HERO)                          | Annual General Meeting | 12.0852020        | 105:00 | Representative         | Dovy Brilliant Hanoto | Independent Representative | Representati | ve Votes are Determined    |          |
|                                                                                                    | Change C Vote Save / Update Detete @ Show entry detail |                        |                   |        |                        |                       |                            |              |                            |          |